# **Snort, MySQL and ACID on Redhat 7.3**

August, 2002 Version 1.5

Prepared by Steven J. Scott <u>sjscott007@yahoo.com</u> http://home.earthlink.net/~sjscott007/

### Table of Contents

| ACKNOWLEDGMENTS4                               |
|------------------------------------------------|
| COMMENTS & CORRECTIONS4                        |
| WHERE TO GET THE LATEST VERSION OF THIS GUIDE4 |
| INTRODUCTION4                                  |
| REQUIRED SOFTWARE4                             |
| CONCEPTUAL TOPOLOGY5                           |
| SENSOR PLACEMENT MODEL6                        |
| HOW TO USE THIS GUIDE8                         |
| REDHAT 7.3 INSTALLATION8                       |
| POST REDHAT INSTALLATION                       |
| SNORT INSTALLATION                             |
| WEBMIN INSTALLATION12                          |
| ACID CONSOLE & CENTRALIZED MYSQL DATABASE      |
| ACCESSING THE ACID CONSOLE21                   |
| SENSOR TUNING                                  |
| TIME ZONES                                     |
| NETWORK TIME PROTOCOL (NTP)29                  |
| MAINTENANCE                                    |
| SENSOR CHARACTERISTICS                         |

| Snort Installation Manual — |     |
|-----------------------------|-----|
| ADDITIONAL INFORMATION      | .35 |
| CHANGE LOG                  | .35 |

# Acknowledgments

I would like to thank the following people for their help in creating this guide, and backing the project that helped create it.

Fred Beste

His aptitude for empowering and complementing his skills with that of his people will only contribute to his continued success. I cannot begin to explain the great things that can be accomplished when you have control over your own destiny. It just shows how great leaders let their people lead, and share the wealth with those that perform.

Bob Kaelin

For painstakingly help roll out the many sensors while ensuring that the documentation flowed throughout the entire process. Magnificent!!

# **Comments & Corrections**

If you find any errors or would like make comments please send them to siscott007@yahoo.com.

## Where to get the latest version of this Guide

The latest version of this guide can be found at http://home.earthlink.net/~sjscott007/.

You can also find it mirrored at http://www.snort.org.

# Introduction

The purpose of this guide is to document the installation and configuration of a complete Snort implementation. This guide contains all the necessary information for installing and understanding the architectural layout of the implementation.

The information in this guide was written for implementing Snort 1.8 using Redhat 7.3. You may find some discrepancies if you are installing different versions of Snort or using different versions of Redhat.

This guide was written with the assumption that you understand how to run Snort and have a basic understanding of Linux. This includes editing files, making directories, compiling software and understanding general Unix commands. This guide does not explain how to use or configure Snort, but information on where to obtain this information can be found in the "Additional Information" section.

# **Required Software**

The following is a list of required software and the versions that were used:

| Redhat 7.3      | ftp://ftp.redhat.com                           |
|-----------------|------------------------------------------------|
| Snort v1.8.7    | http://www.snort.org/dl/                       |
| MySQL v3.23.52  | http://www.mysql.com/downloads/mysql-3.23.html |
| Webmin v.99     | http://www.webmin.com/                         |
| NetSSLeay v1.20 | http://symlabs.com/Net_SSLeay/                 |
| ACID 0.9.6B21   | http://acidlab.sourceforge.net/                |
| PHP v4.1.*      | ftp://updates.redhat.com/7.3/en/os/i386/       |
|                 |                                                |

ADODB v2.31 PHPLOT v4.4.6 GD v1.8.4 Snortd file Mozilla Snort Webmin Module v1.1 http://php.weblogs.com/adodb http://www.phplot.com/ http://www.boutell.com/gd/ http://home.earthlink.net/~sjscott007/snortd http://www.mozilla.org/ http://msbnetworks.net/snort/

# **Conceptual Topology**

There are five primary software packages that produce this topology. The Apache web server, MySQL database server, Webmin, ACID and Snort. This topology assumes you will be running your sensors on dedicated hardware separate from your database and ACID console. Below is a brief description of each of the packages and their purpose in the topology.

#### Apache Web Server

This is the web server of choice for the majority of websites that are accessed on the Internet. The sole purpose of Apache is for hosting the ACID web-based console.

#### MySQL Server

MySQL is a SQL based database server for a variety of platforms and is the most supported platform for storing Snort alerts. All of the IDS alerts that are triggered from our sensors are stored in the MySQL database.

#### Webmin

Webmin is a web-based interface for administrating Unix based servers. It provides a graphical interface to most of the services and configuration options that are available at the shell level. Webmin is written in Perl and new modules (plugins for administrating services. E.g. DNS, users & groups) are being created all the time. There is also a snort module that is installed which allows you to graphically administer Snort.

#### Analysis Console for Intrusion Databases (ACID)

ACID is a web-based application for viewing firewall logs and/or IDS alerts. This is where all the sensor information is consolidated for viewing.

#### <u>Snort</u>

Snort is a lightweight network intrusion detection system, capable of performing real-time traffic analysis and packet logging on IP networks. This is the software package that is used to gather information from the network.

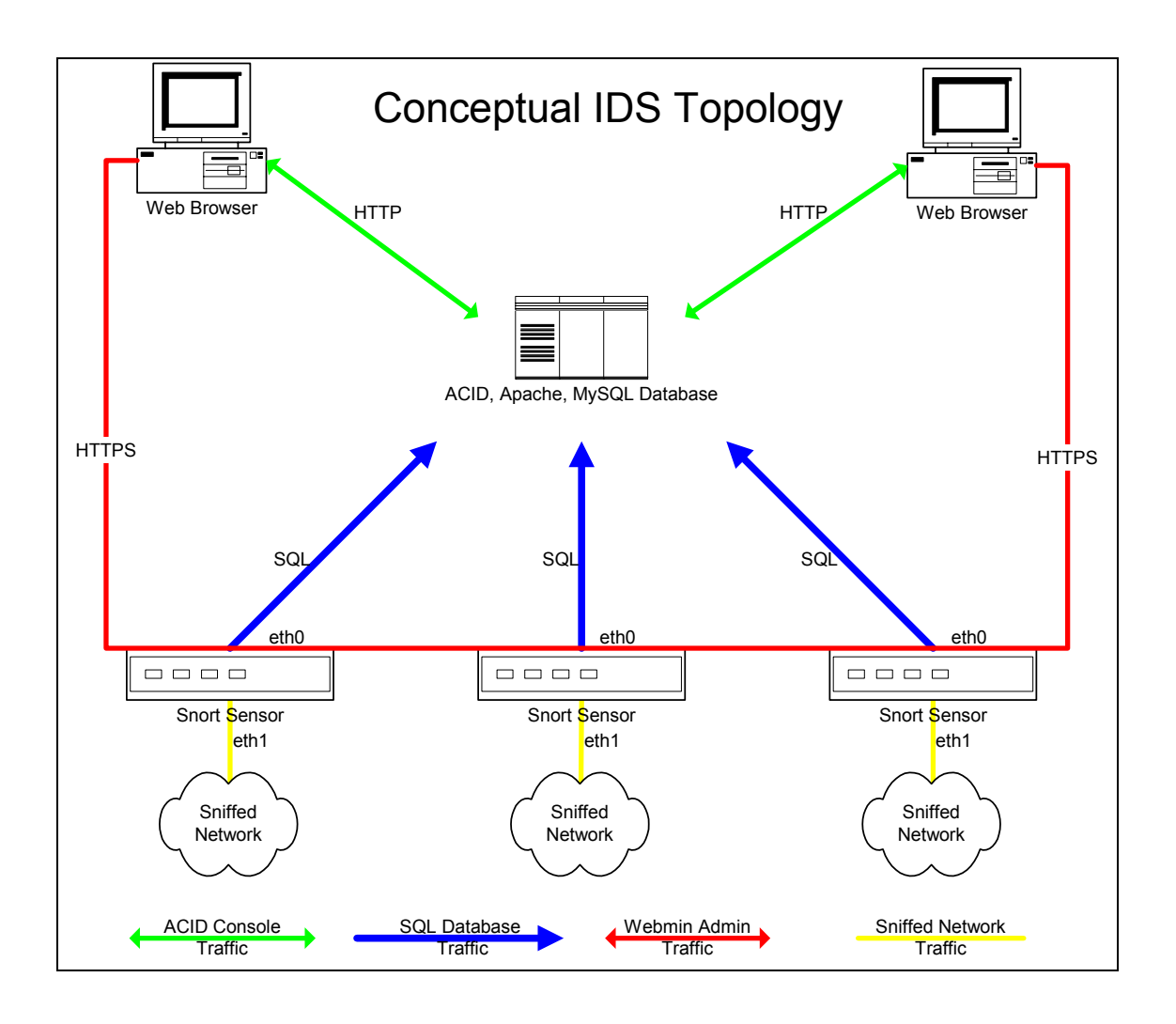

# **Sensor Placement Model**

#### Internet (Public Services / Outgoing Traffic)

The most practiced and standard way of deploying your sensors is before and after a firewall. This accomplishes three goals:

- Knowing of any attempts that are being made before any packet filtering is done (Prefirewall – External)
- Knowing that an attempt was successful or blocked by the firewall (Post-Firewall Internal)
- Verifying the configuration of your firewalls.

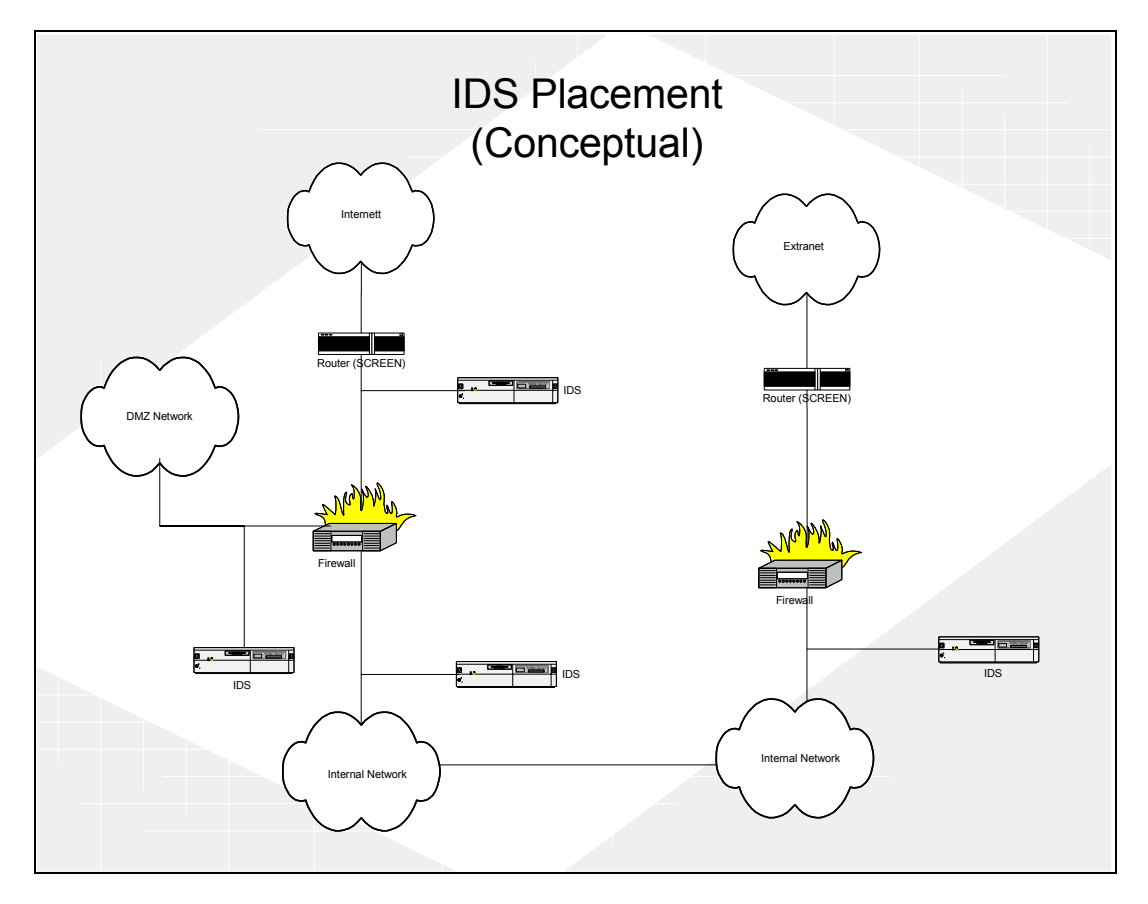

It always good to know if someone is attempting to break into your network. This is why we put an Intrusion Detection System (IDS) before the first firewall (external side). You can compare this to having a camera monitoring your front door, without this camera you would never know who even attempted to pick your lock unsuccessfully.

Knowing that an attempt was successful in passing through your firewall can let you focus on real threats and help you cut down on false positives. The other benefit is in environments that use Network Address Translation (NAT). This will allow to you get the real source address by correlating the events between the IDS systems before and after the firewall.

This topology will allow you to verify that your firewall baselines are being followed, or that someone didn't make a mistake when changing a firewall rule. If you know that your firewall baselines outlaw the use of ftp and your post-firewall IDS system is showing ftp alerts, then you know that the firewall is not blocking FTP traffic. This is just a side effect and should not be the only way you verify compliance with your baselines.

#### <u>Extranet</u>

Extranet connections are monitored with one IDS system placed on the internal side of the firewall or router. The reasons we do not monitor the external side of the extranet is that the rules for this private connection should be extremely tight and access should be limited to only the resources (servers) that are needed for the business relationship.

### How to use this Guide

The easiest way to use this guide is to build your MySQL and ACID server first. This can be achieved by reading the following sections in the guide: Redhat 7.3 Installation, Post Redhat Installation, ACID Console & Centralized MySQL Database.

The sensors can be created with the following sections: Redhat 7.3 Installation, Post Redhat Installation, Snort Installation, Webmin Installation.

### **Redhat 7.3 Installation**

- 1. English language
- 2. Keyboard Configuration *a.* Next
- 3. Mouse Configuration *a. Next*
- 4. Welcome Screen *a.* Next
- 5. Install Options
  - a. Custom  $\rightarrow$  Next
- 6. Partitioning Strategy

There are two partitioning strategies noted below. Follow the one for the Snort sensor or the one for Database / Acid Console. These configurations are based on an 18gig hard drive.

#### Snort Sensor

b.

- a. Select, "Manually partition with Disk Druid"  $\rightarrow$  Next
  - Select New
    - i. Mount point: /boot
    - ii. Size (MB): 40
    - iii. Select "OK"
- c. Select New
  - i. Filesystem: swap
  - ii. Size (MB): 512
  - iii. Select "OK"
- d. Select New
  - i. Mount point: /var
  - ii. Size (MB): 4000
  - iii. Select "OK"
- e. Select New
  - i. Mount point: /
  - ii. Check, "Fill to maximum allowable size"
  - iii. Select "OK"
- f. Select Next

#### MySQL Database / Acid Console

- a. Select, "Manually partition with Disk Druid"  $\rightarrow$  Next
- b. Select New
  - i. Mount point: /boot
  - ii. Size (MB): 40
  - iii. Select "OK"
- c. Select New
  - i. Filesystem: swap

- ii. Size (MB): 512
- iii. Select "OK"
- d. Select New
  - i. Mount point: /
  - ii. Size (MB): 4000
  - iii. Select "OK"
- e. Select New
  - i. Mount point: /var
  - ii. Check, "Fill to maximum allowable size"
  - iii. Select "OK"
- f. Select Next
- 2. Boot Loader
  - a. Next
- 3. Grub Password
  - a. Next
- 4. Network Configuration
  - a. Setup the IP address information for Eth0
    - i. Unselect, "Configure Using DHCP option"
  - b. Select *eth1* tab
    - i. Select, "Activate at boot"
  - c. Next

**\*\***Note that eth0 is your internal interface and eth1 is your sniffing interface. You should never assign an IP address to the sniffing interface(eth1).

- 5. Firewall Configuration
  - a. No Firewall  $\rightarrow$  Next
- 6. Language Support
  - a. Next
- 7. Time Zone Selection
  - a. Set UTC to the proper offset
  - b. Use daylight savings time option if appropriate
  - c. Check the box "System clock uses UTC"
  - d. Next
- 8. Account Configuration
  - a. Set root password
  - b. Create individual accounts
  - c. Next
- 9. Authentication Configuration
  - a. Next
- 10. Select Package Groups
  - a. Select the following packages for installation:
    - □ Printing Support
    - □ Classic X Windows System
    - □ X Windows System
    - □ Gnome
    - □ Network Support
    - □ Messaging and Web Tools
    - □ Network Managed Workstation
    - □ Authoring and Publishing
    - Emacs
    - **D** Utilities
    - □ Software Development
  - b. Next
- 11. Video Configuration
  - a. Select your installed video card
- 12. About to Install

- a. Next
- 13. When prompted insert Redhat CD 2
- 14. When prompted for Boot disk creation, choose  $Skip \rightarrow Next$
- 15. Monitor Selection
  - a. Choose the appropriate model  $\rightarrow Next$
- 16. Custom X Configuration
  - a. Choose color depth and resolution
  - b. Choose, "Text" for your login type
  - c. Next
  - d. Exit

### **Post Redhat Installation**

- 1. Install all relevant Redhat updates and patches
  - e. <u>http://www.redhat.com/support/errata/rh72-errata.html</u>
- 2. Turn off the PortMapper service a. chkconfig portmap off

### **Snort Installation**

The first thing we need to do is install the MySQL dependences for snort. They can be downloaded from <a href="http://www.mysql.com/">http://www.mysql.com/</a>

# rpm –ivh MySQL-client-\*.\*\*.\*\*-\*.rpm # rpm –ivh MySQL-devel-\*.\*\*.\*\*-\*.rpm

Next download the snort tar package from <u>http://www.snort.org/dl</u>. It will be called something like snort-1.8.\*.tar.gz. Download the latest version and compile it.

```
# cp snort-1.8.*.tar.gz /usr/src/redhat/SOURCES
# cd /usr/src/redhat/SOURCES
# tar -zxvf snort-1.8.*.tar.gz
# cd /usr/src/redhat/SOURCES/snort-1.8.*
# ./configure --with-mysql
# make
# make
# make install
```

Download and install the latest rules. Download them from <u>http://www.snort.org/dl/signatures/</u>, Make sure you download the **snortrules.tar.gz** and **NOT** the snortrules-current.tar.gz.

# mkdir /etc/snort
# cp snortrules.tar.gz /etc/snort
# cd /etc/snort
# tar -zxvf snortrule.tar.gz

After you have untared the rules file it will have created a rules directory under */etc/snort*. We need to move all of the rules files in to the */etc/snort* directory. The reason we have to do this is because of Webmin and the *\$RULE\_PATH* variable. For some reason the Webmin module for snort does not like the *\$RULE\_PATH* variable and hinders you from editing your rules.

#### # cd /etc/snort/rules

| # mv */         |  |  |
|-----------------|--|--|
| # cd            |  |  |
| # rmdir rules   |  |  |
| # vi snort.conf |  |  |

Edit the following lines in the *snort.conf* file. Replace the xxxx with the appropriate password for the snort account. The host variable should be set to your ACID / MySQL server IP.

*#output database: log, mysql, user=root password=test dbname=db host=localhost* 

to

output database: log, mysql, user=snort password=snort dbname=snort host=000.000.000.000

Comment out the \$RULE\_PATH variable:

var RULE\_PATH ../rules

to

#var RULE\_PATH ../rules

Remove all the *\$RULE\_PATH* variables from each of the following lines. E.g. make the first rule look like this: **include bad-traffic.rules** 

# Include all relevant rulesets here

#

#=

# shellcode, policy, info, backdoor, and virus rulesets are
# disabled by default. These require tuning and maintance.
# Please read the included specific file for more information.

include \$RULE PATH/bad-traffic.rules include \$RULE PATH/exploit.rules include \$RULE\_PATH/scan.rules include \$RULE PATH/finger.rules include \$RULE\_PATH/ftp.rules include \$RULE PATH/telnet.rules include \$RULE PATH/smtp.rules include \$RULE PATH/rpc.rules include \$RULE PATH/rservices.rules include \$RULE PATH/dos.rules include \$RULE\_PATH/ddos.rules include \$RULE PATH/dns.rules include \$RULE PATH/tftp.rules include \$RULE PATH/web-cgi.rules include \$RULE\_PATH/web-coldfusion.rules include \$RULE PATH/web-iis.rules include \$RULE PATH/web-frontpage.rules include \$RULE PATH/web-misc.rules include \$RULE PATH/web-attacks.rules include \$RULE PATH/sql.rules include \$RULE PATH/x11.rules include \$RULE PATH/icmp.rules

| include \$RULE_PATH/netbios.rules                |
|--------------------------------------------------|
| include \$RULE_PATH/misc.rules                   |
| include \$RULE_PATH/attack-responses.rules       |
| <pre># include \$RULE_PATH/backdoor.rules</pre>  |
| # include \$RULE_PATH/shellcode.rules            |
| <pre># include \$RULE_PATH/policy.rules</pre>    |
| <pre># include \$RULE_PATH/porn.rules</pre>      |
| <pre># include \$RULE_PATH/info.rules</pre>      |
| <pre># include \$RULE_PATH/icmp-info.rules</pre> |
| <pre># include \$RULE_PATH/virus.rules</pre>     |
| include \$RULE_PATH/chat.rules                   |
| include \$RULE_PATH/p2p.rules                    |
| include \$RULE_PATH/multimedia.rules             |
| include \$RULE_PATH/experimental.rules           |
| include \$RULE_PATH/local.rules                  |

Create the logging directory for snort. Port scan information is put here. Also, if you're doing packet logging or are not populating a database, then that information is placed here.

#### # mkdir /var/log/snort

Install the Snort automated startup script. You can download the script from <u>http://home.earthlink.net/~sjscott007/snortd</u>. If you get errors when trying to execute the file after downloading it make sure it was transfer ASCII not binary. The best way to insure this is to cut and copy into a text file.

# cp snortd /etc/rc.d/init.d
# cd /etc/rc.d/init.d
# chmod 755 snortd
# chkconfig --level 2345 snortd on

The –u parameter records all times in UTC. The –o parameter changes the default rule order from Alert->Pass->Log to Pass->Alert->Log. This allows Snort to ignore false positives by using the local.rules file with the "pass" option for filtering noisy machines.

Lets test our snort configuration

#### # /etc/rc.d/init.d/snortd start

First make sure that the process is running by issuing a ps –ef command. Look for snort to be running. Generate some illegal traffic on the monitored segment (like an NMAP scan). Your Acid console should now display the results. You should also see the sensor count on the main ACID page increment. Note that your sensor will not be displayed in ACID until an alert is generated (but the sensor count in ACID gets incriminated).

When done testing run the following to stop Snort from running

# /etc/rc.d/init.d/snortd stop

### **Webmin Installation**

Install dependencies for using SSL connections with Webmin. You can download Net\_SSLeay from <a href="http://symlabs.com/Net\_SSLeay/">http://symlabs.com/Net\_SSLeay/</a>.

# cp Net\_SSLeayrpm-\*-\*\*.tar.gz /usr/src/redhat/SOURCES # cd /usr/src/redhat/SOURCES # tar -zxvf Net\_SSLeay.rpm-\*-\*\*.tar.gz # cd Net\_\* # perl Makefile.PL # make install

Install the Webmin RPM. Download from http://www.webmin.com/

#### # rpm –ivh webmin-0.99.-1.noarch.rpm

- 1. Configure SSL
  - a. Open Mozilla browser and go to address: <u>http://127.0.0.1:10000</u>b. Login as ROOT

  - c. Select, "Webmin Configuration" icon

| Webmin                |                         |                      | 🎽 Feedback 🛛 🌺 Log Out |
|-----------------------|-------------------------|----------------------|------------------------|
| ۰                     |                         |                      |                        |
| Webmin System Servers | Hardware Cluster Others |                      |                        |
| Webmin                |                         |                      |                        |
|                       |                         |                      |                        |
| Webmin Actions Log    | Webmin Configuration    | Webmin Servers Index | Webmin Users           |
|                       |                         |                      |                        |
| Version 0.92 on       | (Redhat Linux 7.2)      |                      | Theme By<br>MSC.Linux  |

d. Select, "SSL Encryption" icon

| Webmin                  |                        |                         | 🍽 Feedback   🌺 Log Out |
|-------------------------|------------------------|-------------------------|------------------------|
| Webmin System Servers H | ardware Cluster Others |                         |                        |
| Webmin Configuration    |                        |                         |                        |
|                         | Port and Address       | Logging                 | Proxy Servers          |
| User Interface          | Webmin Modules         | Operating System        | Language               |
| Tinder Page Options     | Thorade Webmin         | Authentication          | Reassion Machiles      |
| Edit Categories         | Webmin Themes          | http:/<br>www.<br>-1000 |                        |
|                         |                        |                         |                        |
| Certificate Authority   |                        |                         |                        |

e. Select, "Enable SSL support if available" and click the "Save" button

| Webmin                                                                                                    |                                                                                     | 🄀 Feedback   🌺 Log Out                                                                                                    |
|----------------------------------------------------------------------------------------------------|-------------------------------------------------------------------------------------|----------------------------------------------------------------------------------------------------|
| Webmin System Servers Hardwar                                                                                                    | e Cluster                                                                           | Others                                                                                                    |
| Module Index<br>SSL Encryption                                                                                                    |                                                                                     |                                                                                                    |
| The host on which Webmin is running appe<br>communication between your browser and<br>consider using SSL to prevent an attacker of<br>Warning - only turn on SSL support if you<br>requests between your browser and the We | ars to have the<br>che server. If y<br>apturing your<br>nave a browse<br>ebmin host | e SSLeay Perl module installed. Using this, Webmin supports SSL encrypted<br>you are accessing your Webmin server over the Internet, then you should definately<br>Webmin password.<br>er that supports SSL (such as Netscape or IE), and there is no firewall blocking <b>https</b> |
| SSL Support                                                                                                    |                                                                                     |                                                                                                    |
| • Enable SSL support, if available                                                                                                    |                                                                                     |                                                                                                    |
| <ul> <li>Disable SSL support, even if available</li> <li>Save</li> </ul>                                                                                                    |                                                                                     |                                                                                                    |
|                                                                                                    |                                                                                     |                                                                                                    |

- Configure Proxy if you are behind a firewall

   Select, "Webmin Configuration" icon

b. Select, "Proxy Servers" icon

| (A) | /ebmin                     |                   |                                            | 🍽 Feedback   🌺 Log Out |
|-----|----------------------------|-------------------|--------------------------------------------|------------------------|
| We  | bmin System Servers Hardwa | re Cluster Others |                                            |                        |
|     | Webmin Configuration       |                   |                                            |                        |
|     | P Access Control           | Port and Address  | Logeing                                    | Prozy Servers          |
|     | User Interface             | Webmin Modules    | Operating System                           | Language               |
|     | Index Page Options         | Upgrade Webmin    | Authentication                             | Reassign Modules       |
|     | Edit Categories            | Webmin Themes     | http:/<br>www<br>-1000<br>Trusted Referers | SSL Encryption         |
|     | Certificate Authority      |                   |                                            |                        |
|     |                            |                   |                                            |                        |

c. Enter your proxy information and click the "SAVE" button

| Webmin                                                                                       | 🄀 Feedback   🌺 Log Out                                                     |
|----------------------------------------------------------------------------------------------|----------------------------------------------------------------------------|
| Image: Webmin         System         Servers         Hardware         Cluster         Others |                                                                            |
| Module Index                                                                                 |                                                                            |
| Proxy Servers                                                                                |                                                                            |
| If the host on which Webmin is running is behind a firewall of some kind, yo                 | u may need to set the proxy server to use for accessing web and FTP sites. |
| Certain modules, such as Software Packages, will use these proxies whe                       | n downloading files or programs.                                           |
| Proxy Servers                                                                                |                                                                            |
| HTTP proxy O None • http://yourproxy.com:8080                                                |                                                                            |
| FTP proxy O None • http://yourproxy.com:8080                                                 | ]                                                                          |
| No proxy for                                                                                 |                                                                            |
| Username for proxy                                                                           |                                                                            |
| Password for proxy                                                                           |                                                                            |
|                                                                                              |                                                                            |
| Save                                                                                         |                                                                            |
|                                                                                              |                                                                            |
|                                                                                              |                                                                            |

- Install Snort Webmin plugin

   Select, "Webmin Configuration" icon

b. Select, "Webmin Modules" icon

| Webmin                   |                       |                                            | 🍽 Feedback   🌺 Log Out |
|--------------------------|-----------------------|--------------------------------------------|------------------------|
| Webmin System Servers Ha | rdware Cluster Others |                                            |                        |
| Webmin Configuration     |                       |                                            |                        |
| IP Access Control        | Port and Address      | Logging                                    | Proxy Servers          |
| User Interface           | Webmin Modules        | Operating System                           |                        |
| Index Page Options       | Upgrade Webmin        | Authentication                             | Reassign Modules       |
| Edit Categories          | Webmin Themes         | http:/<br>www<br>-1000<br>Trusted Referers | SSL Encryption         |
| Certificate Authority    |                       |                                            |                        |

c. Install module from url: <u>http://www.snort.org/dl/contrib/front\_ends/webmin\_plugin/snort-1.0.wbm</u> and click "Install"

| Webmin                                                                                                    | 📂 Feedback   🌺 Log Out                                                 |
|----------------------------------------------------------------------------------------------------|------------------------------------------------------------------------|
| Webmin System Servers Herdware Cluster Others                                                                                                    |                                                                        |
| Webmin Modules           Webmin modules can be added after installation by using the form to the right. Modules                                                                 | Install Module                                                         |
| are typically distributed in . wom files, each of which can contain one or more modules.<br>Modules can also be installed from RPM files if supported by your operating system. | C From local file                                                      |
|                                                                                                    | C From uploaded file Browse                                            |
|                                                                                                    | From ftp or http URL     http://www.snort.org/dl/contrib/snort-1.0.wbm |
|                                                                                                    | ☐ Ignore module dependencies when installing                           |
|                                                                                                    | Install Module From File                                               |

- 4. Configure Snort Plugin
  - a. Select, "Servers" icon from the TOP of the web page.

| Webn      | nin    | $\frown$ | _        | _       | _          | 🎽 Feedback | 🕻 💥 Log Out |
|-----------|--------|----------|----------|---------|------------|------------|-------------|
| <b>()</b> |        | •        |          |         | $\bigcirc$ |            |             |
| Webmin    | System | Servers  | Hardware | Cluster | Others     |            |             |

b. Select, "Snort IDS Admin" icon (Looks like a pig!)

| Webmin                       |                             |                          | 🏁 Feedback   🌺 Log Out |
|------------------------------|-----------------------------|--------------------------|------------------------|
| Webmin System Servers Hardwa | ) 🗿 🛈<br>are Cluster Others |                          |                        |
| Servers                      |                             |                          |                        |
| Apache Webserver             | BIND 4 DNS Server           | BIND DNS Server          | DHCP Server            |
| Estanded Internet Services   | ETD Server                  | Fatchmail Mail Ratriaval | Tabber DM Server       |
| Majordomo List Manager       | MuSOL Database Server       |                          | Pottin Configuration   |
| PostgreSQL Database Server   | ProFTP Server               | QMail Configuration      | SSH Server             |
| Samha Windows File Sharing   | Sendmail Configuration      | Sport IDS Advin          | Sourid Prover Server   |
| Sanoa windows rie Shallig    | Servanaa Comguration        |                          |                        |
|                              |                             |                          |                        |

c. Select the "Module Config" tab in the left hand corner.

| Webmin                             |                    |                  | 🍽 Feedback   🌺 Log Out  |
|------------------------------------|--------------------|------------------|-------------------------|
| 🗑 🗐 😭 💼                            |                    |                  |                         |
| Wohmin System Servers Hardwo       | are Cluster Others |                  |                         |
| Module Config Search docs.         |                    |                  |                         |
| Mort IDS                           |                    |                  |                         |
|                                    |                    |                  |                         |
| Global Snort Configuration         |                    |                  |                         |
| 203.116.16<br>ftp.xyz.             |                    | <b>—</b>         |                         |
| W. FOO. C<br>WWW.SMEY.<br>VIC. QUV |                    |                  |                         |
| <u>Network Settings</u>            | PreProcessors      | Alerts & Logging | <u>Edit Config File</u> |
|                                    |                    |                  |                         |

You should now see a screen like this:

| lebmin                                    |                                             | 🗭 Feedback   🌺 Log Out |
|-------------------------------------------|---------------------------------------------|------------------------|
| omin System Servers Hardware              | Cluster Others                              |                        |
| Configuration                             |                                             |                        |
|                                           | For module Snort ID                         | S Admin                |
|                                           |                                             |                        |
| Configurable options for Snort IDS Adm    | in                                          |                        |
| Full path to Snort executable (with optio | ns) /usr/sbin/snort-U-d-D-c/etc/snort/snort | col                    |
| Full path to Snort configuration file     | /etc/snort/snort.conf                       |                        |
| Full path to Snort rule files directory   | /etc/snort                                  |                        |
| Full path to Snort PID file               | /var/run/snort_eth1.pid                     |                        |
| Command to start Snort (optional)         | /etc/rc.d/init.d/snortd start               |                        |
| URL to ACID (optional)                    |                                             |                        |
| Save                                      |                                             |                        |
|                                           |                                             |                        |
|                                           |                                             |                        |

Your configuration should match the following:

| Full path to Snort executable (with options) = | /usr/local/bin/snort -U -d -D -c /etc/snort/snort.conf |
|------------------------------------------------|--------------------------------------------------------|
| Full path to Snort configuration file =        | /etc/snort/snort.conf                                  |
| Full path to Snort rule files directory =      | /etc/snort                                             |
| Full path to Snort PID file =                  | /var/run/snort_eth1.pid                                |
| Command to start Snort (optional) =            | /etc/rc.d/init.d/snortd start                          |

When finished click the "Save" button. You're done!

### Acid Console & Centralized MySQL Database

The first thing we need to do is install the Apache web server so that ACID has a home. The latest RPM for Apache can be found at <u>ftp://updates.redhat.com/7.3/en/os/i386/</u>

```
# rpm -ivh apache-1.3.X-X.i386.rpm
# chkconfig --level 2345 httpd on
# /etc/rc.d/init.d/httpd start
```

Next we install and configure the MySQL database. Download it from http://www.mysql.com/.

# rpm -ivh MySQL-3.23.X-X.i386.rpm
# rpm -ivh MySQL-client-3.23.X-X.i386.rpm
# rpm -ivh MySQL-shared--3.23.X-X.i386.rpm
# mysql - u root
mysql> set password for 'root'@'localhost' = password('yourpassword');
mysql> create database snort;

#### mysql>exit

NOTE: For some odd reason the MySQL-3.23.56.i386.rpm doesn't start the mysql service on run level 3. Do the following to correct the problem.

#### # chkconfig –level 3 mysql on

Note that after you set the root password above you need to login using a password to access the database with root. E.g. # mysql –u root -p

The database tables need to be set up. We accomplish this by running the *create\_mysql* script. This can be found in the CVS tree at <u>http://cvs.sourceforge.net/cgi-bin/viewcvs.cgi/snort/snort/contrib/</u>.

If the file is not located in the directory from which the *mysql* program was run from, add the path to the source statement. E.g. **mysql> source /home/john/create\_mysql** 

# mysql – u root -p mysql> connect snort mysql>source create\_mysql mysql>grant CREATE, INSERT, SELECT, DELETE, UPDATE on snort.\* to snort;

So you can connect locally with this account

#### mysql>grant CREATE, INSERT, SELECT, DELETE, UPDATE on snort.\* to snort@localhost;

Creates a user that cannot delete alerts from database: may only need the local account

#### mysql> grant CREATE, INSERT, SELECT, UPDATE on snort.\* to acidviewer;

So you can connect locally with this account

#### mysql>grant CREATE, INSERT, SELECT, UPDATE on snort.\* to acidviewer@localhost;

Set the passwords for the MySQL accounts.

mysql>connect mysql mysql> set password for 'snort'@'localhost' = password('yourpassword'); mysql> set password for 'snort'@'%' = password('yourpassword'); mysql> set password for 'acidviewer'@'localhost' = password('yourpassword'); mysql> set password for 'acidviewer'@'%' = password('yourpassword'); mysql> flush privileges; mysql> exit

Acid requires the installation of PHP and the supporting Mysql module. Download from ftp://updates.redhat.com/7.3/en/os/i386/.

#### # rpm -ivh php-4.1.\*-\*.i386.rpm # rpm -ivh php-mysql-4.1.\*-\*.i386.rpm

Now its time to install ACID. You can download all the files from:

| ACID 0.9.6B21 | http://acidlab.sourceforge.net/ |
|---------------|---------------------------------|
| ADODB v2.31   | http://php.weblogs.com/adodb    |

PHPLOT v4.4.6 GD v1.8.4 http://www.phplot.com/ http://www.boutell.com/gd/

Once there files have been downloaded untar the following files to /var/www/html.

```
# tar -zxvf acid-0.9.*.tar.gz -C /var/www/html
# tar -zxvf adodb231.tgz -C /var/www/html
# tar -zxvf gd-1.8.4.tar.gz -C /var/www/html
# tar -zxvf phplot-4.4.6.tar.gz -C /var/www/html
```

\*\*\* Important: Remove the version number from the directory names (e.g. **mv gd-1.8.4 to gd and mv phplot-4.4.6 phplot**)

Lets configure the ACID configuration file:

# cd /var/www/html/acid
# vi acid conf.php

Once you're in the *acid\_conf.php* file modify the following variables. Change the *xxxx* to reflect the password you've chosen for the *snort* account.

\$DBlib\_path="../adodb"; \$alert\_dbname="snort"; \$alert\_user="snort"; \$alert\_password="xxxx"; \$Chartlib\_path="../phplot";

Next we want to setup the view only ACID portal (NO deleting of events). This is good for people who only need to view alerts. Copy the /var/www/html/acid to /var/www/html/acidviewer (view only acid)

# cp –R /var/www/html/acid /var/www/html/acidviewer # cd /var/www/html/acidviewer # vi acid conf.php

Change the following variables in /var/html/www/acidviewer/acid\_conf.php. Again, Change the xxxx to reflect the password you've chosen for the *acidviewer* account.

```
$alert_user="acidviewer";
$alert_password="xxxx";
```

Now we secure both of the ACID websites with Apache. Setup the two accounts for accessing the ACID website. When prompted enter your password for that web account. Be careful not to include the -c option in the third line!

# mkdir /usr/lib/apache/passwords
# htpasswd -c /usr/lib/apache/passwords/passwords admin
# htpasswd /usr/lib/apache/passwords/passwords acidviewer

Add the following lines to /etc/httpd/conf/httpd.conf in the DIRECTORY section. Section means the general area when you see the other Directory formats.

| <directory "="" acid"="" html="" var="" www=""></directory>       |
|-------------------------------------------------------------------|
| AuthType Basic                                                    |
| AuthName "yourcompany"                                            |
| AuthUserFile /usr/lib/apache/passwords/passwords                  |
| Require user admin                                                |
| AllowOverride None                                                |
|                                                                   |
|                                                                   |
| <directory "="" acidviewer"="" html="" var="" www=""></directory> |
| AuthType Basic                                                    |
| AuthName "yourcompany"                                            |
| AuthUserFile /usr/lib/apache/passwords/passwords                  |
| Require user acidviewer                                           |
| AllowOverride None                                                |
|                                                                   |

Reboot the server.

# reboot

## Accessing the ACID Console

You now have two websites for the ACID console:

1) http://youracidhost/acid/index.html

This site is for the administrator and can be access using the ADMIN account you created earlier. You can delete events using this site.

http://youracidhost/acidviewer/index.html

This site is for anyone who requires read access to the events and can be access using the ACIDVIEWER account you created earlier. Users of this site cannot delete events

The first time you connect to the ACID website you will see a display like this. Click <setup page>.

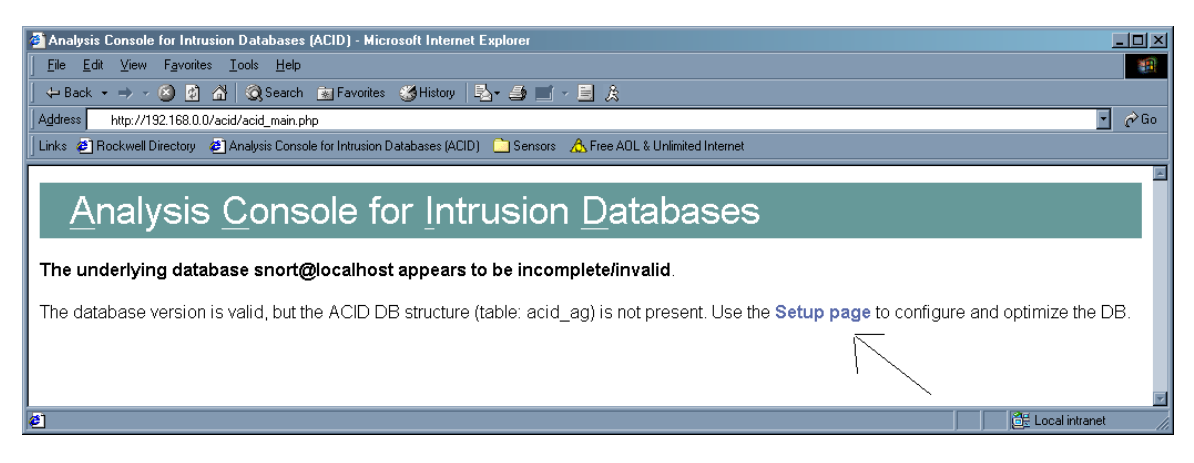

Once your on the setup page click "Create ACID AG".

| Elle       Edit       View       Favorites       Loois       Help         → Back + → < ②       ②       A       ③       Search       Tavorites       Search       Tavorites       Search         Address       http://132.168.0.04/acid/acid_ab_setup.php       ▲       ▲       Acid Acid       ▲       C         Links       ④       Rockwell Directory       ④       Analysis Console for Intrusion Databases (ACID)       Sensors       ▲       Free AOL & Unlimited Internet |     |
|----------------------------------------------------------------------------------------------------|-----|
| ↓ Back + → × Ø Ø Å Ø Gearch ▲ Favorites ØHistory №  ④ ✓  ■ Ø         ↓ Address       http://132.168.0.0(/acid/acid_ab_setup.php)         ↓ Inks Ø Rockwell Directory Ø Analysis Console for Intrusion Databases (ACID)       Sensors & Free AOL & Unlimited Internet                                                                                                    |     |
| Address http://132.168.0.0(/acid/acid_ab_setup.php Cirks @ Rockwell Directory @ Analysis Console for Intrusion Databases (ACID) Cirks @ Rockwell Directory @ Analysis Console for Intrusion Databases (ACID) Cirks & Free AOL & Unlimited Internet                                                                                                    |     |
| 🛛 Links 🕘 Rockwell Directory 🕘 Analysis Console for Intrusion Databases (ACID) 🗋 Sensors 🔥 Free ADL & Unlimited Internet                                                                                                    | ∲Go |
|                                                                                                    |     |
| ACID DB Setup Home<br>Search AG Maintenance                                                                                                    | :]  |
| Operation         Description         Status           ACID tables         Adds tables to extend the Snort DB to support the ACID functionality         Create ACID AG                                                                                                    | ١   |
| Search Indexes (Optional) Adds indexes to the Snort DB to optimize the speed of the queries                                                                                                    |     |
| [Loaded in 0 seconds]                                                                                                    |     |
| ACID VU 9.6021 ( by Roman Danyliw as part of the AirCERT project )                                                                                                    |     |

Once it completes click <Main Page> and your done!

| 🚈 ACID: DB Setup - Microsoft In                                                   | ternet Explorer                                                                                                    |                                 |
|-----------------------------------------------------------------------------------|----------------------------------------------------------------------------------------------------|---------------------------------|
| <u>Eile E</u> dit ⊻iew F <u>a</u> vorites <u>I</u>                                | ools <u>H</u> elp                                                                                                    | 100 A                           |
| ← Back • ⇒ - 🙆 🙆 🚮                                                                | 🔕 Search 🚋 Favorites 🥳 History 🔹 - 🎒 🗹 - 🗏 🎉                                                                                                    |                                 |
| Address http://192.168.0.0acid/                                                   | acid_db_setup.php                                                                                                    | ⊻ &Go                           |
| Links @ Rockwell Directory @ A                                                    | nalysis Console for Intrusion Databases (ACID) 🔄 Sensors 🦽 Free ADL & Unlimited Internet                                                                           |                                 |
|                                                                                   | 3 Setup                                                                                                    | Home<br>Search   AG Maintenance |
|                                                                                   |                                                                                                    | [Back]                          |
| Successfully created 'acid                                                        | _ag'                                                                                                    |                                 |
| Successfully created 'acid                                                        | _ag_alert'                                                                                                    |                                 |
| Successfully created 'acid                                                        | _ip_cache'                                                                                                    |                                 |
| Successfully created 'acid                                                        | _event'                                                                                                    |                                 |
|                                                                                   |                                                                                                    |                                 |
|                                                                                   |                                                                                                    |                                 |
| ACID tables                                                                       | Description                                                                                                    | DONE                            |
| ACID tables                                                                       | Adds tables to extend the Snort DB to support the ACID functionality                                                                                               | DONE                            |
| Search Indexes                                                                    | (Optional) Adds indexes to the Snort DB to optimize the speed of the queries                                                                                       | DONE                            |
| The underlying Alert DB is                                                        | configured for usage with ACID.                                                                                                    |                                 |
| Additional DB permission<br>In order to support Alert pur<br>DELETE and UPDATE pr | nns<br>irging (the selective ability to permanently delete alerts from the database) and DNS/whois lookup caching, th<br>ivilege on the database "snort@localhost" | e DB user "snort" must have the |
| Goto the Main page to us                                                          | e the application.                                                                                                    |                                 |
| [Loaded in 1 seconds]                                                             |                                                                                                    |                                 |
| ACID v0.9.6b21 ( by Rom                                                           | an Danyliw as part of the AirCERT project )                                                                                                    |                                 |
|                                                                                   |                                                                                                    |                                 |
| 2 Done                                                                            |                                                                                                    | Local intranet                  |

# Sensor Tuning

Using Webmin and the snort plugin you can easily tune your sensors. The following will demonstrate one way of managing your rules using Webmin.

The first thing we need to do is login to one of our sensors, which can be accessed via <u>https://yoursensor:10000</u>. Login using you root password as show below.

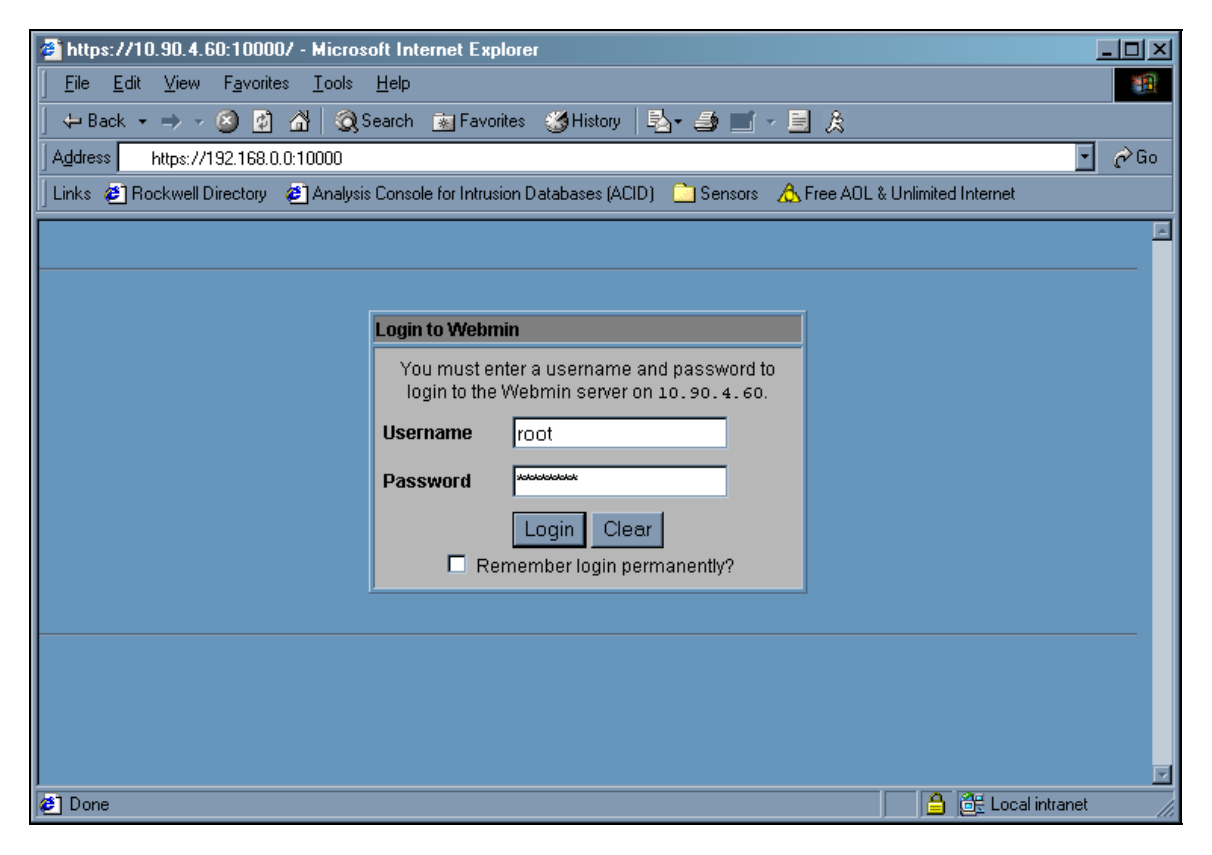

You will then be presented with a screen like the one below. Select the Sever Icon from the top of the screen.

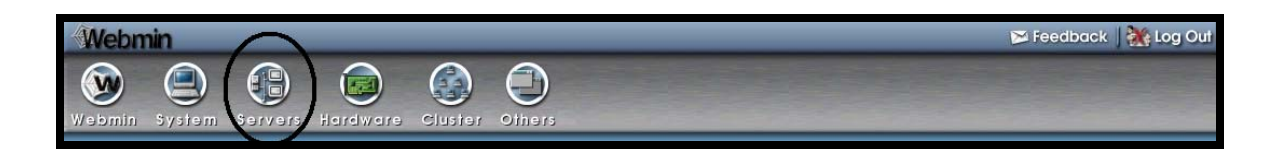

Next select the Snort icon (P.S. it looks like a pig).

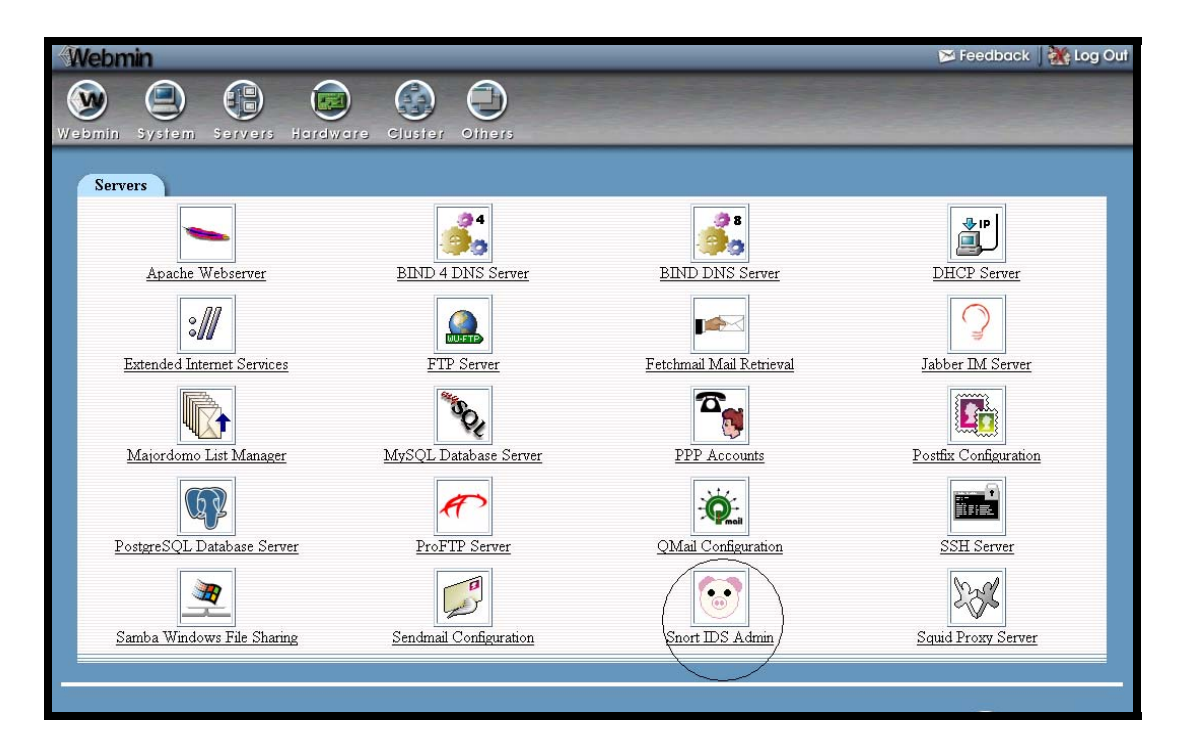

You will now be presented with the screen that allows you control most aspects of your sensor. In the center of screen you will see all your rule files. Note yours may look different. Pay special attention to the local rules. This is where we put our filters in.

| Rulesets<br>✓ = Enabled × = Disabled |        |                |                 |        |                |                |        |                |
|--------------------------------------|--------|----------------|-----------------|--------|----------------|----------------|--------|----------------|
| Rule Set                             | Status | Action         | <b>Rule Set</b> | Status | Action         | Rule Set       | Status | Action         |
| \$RULE_PATH/backdoor                 | ×      | <u>Enable</u>  | <u>dos</u>      | 1      | <u>Disable</u> | <u>smtp</u>    | 1      | <u>Disable</u> |
| \$RULE PATH/experimental             | X      | <u>Enable</u>  | <u>exploit</u>  | 1      | <u>Disable</u> | <u>sql</u>     | 1      | <u>Disable</u> |
| \$RULE_PATH/icmp-info                | ×      | <u>Enable</u>  | <u>finger</u>   | 1      | <u>Disable</u> | <u>telnet</u>  | 1      | <u>Disable</u> |
| \$RULE_PATH/info                     | X      | <u>Enable</u>  | <u>ftp</u>      | 1      | <u>Disable</u> | <u>tftp</u>    | 1      | <u>Disable</u> |
| \$RULE PATH/policy                   | ×      | <u>Enable</u>  | <u>icmp</u>     | 1      | <u>Disable</u> | web-attacks    | 1      | <u>Disable</u> |
| \$RULE PATH/porn                     | X      | <u>Enable</u>  | <u>local</u>    | 1      | <u>Disable</u> | <u>web-cqi</u> | 1      | <u>Disable</u> |
| \$RULE PATH/shellcode                | ×      | <u>Enable</u>  | <u>misc</u>     | 1      | <u>Disable</u> | web-coldfusion | 1      | <u>Disable</u> |
| \$RULE PATHMirus                     | X      | <u>Enable</u>  | <u>netbios</u>  | X      | <u>Enable</u>  | web-frontpage  | 1      | <u>Disable</u> |
| attack-responses                     | 1      | <u>Disable</u> | <u>rpc</u>      | 1      | <u>Disable</u> | web-iis        | 1      | <u>Disable</u> |
| bad-traffic                          | 1      | <u>Disable</u> | rservices       | 1      | <u>Disable</u> | web-misc       | 1      | Disable        |
| <u>ddos</u>                          | 1      | <u>Disable</u> | <u>scan</u>     | 1      | <u>Disable</u> | <u>x11</u>     | 1      | Disable        |
| dns                                  | 1      | <u>Disable</u> |                 |        |                |                |        |                |

Lets take a look at the DNS rules file. Simply click on it and you see a screen like this.

| 🦉 E dit  | Ruleset - Microsoft Internet Explorer                                                                                                    |           |                                  |
|----------|----------------------------------------------------------------------------------------------------|-----------|----------------------------------|
| Eile     | Edit View Fgrvorites Iools Help                                                                                                    |           | -                                |
| ← Ba     | ack 🔹 🔶 🔹 🎯 Search 💼 Favorites 🍏 History 🔄 🖕 🎒 📰 📴                                                                                                    |           |                                  |
| Addres   | Attps:// 0/snot/conf_tules.cgi?tule=dns                                                                                                    |           | • 🤗 Go                           |
| Links    | 🕑 Rockwell Directory 🕘 Analysis Console for Intrusion Databases (ACID) 🔷 Sensors 🔥 Free AOL & Unlimited Internet                                                                                                    |           |                                  |
| We       | ebmin 🔊 Feedb                                                                                                    | oack   🍓  | 🚱 Log Out ∸                      |
| Web      | nin System Servers Hardware Cluster Others                                                                                                    |           |                                  |
| Mod      | dule Config / Search docs/                                                                                                    | _         |                                  |
|          |                                                                                                    |           |                                  |
|          | Edit Ruleset                                                                                                    |           | <u> </u>                         |
|          |                                                                                                    |           |                                  |
|          | Current Rules in /etc/snort/dns.rules                                                                                                    |           |                                  |
| Rule     | e Signature                                                                                                    | Status    | Action                           |
| 1        | alert udp \$EXTERNAL_NET any -> \$HOME_NET 53 (msg:"DNS named iquery attempt"; content: " 0980 0000 0001 0000 0000 ";<br>offset: 2; depth: 15; reference: <u>arachnids,277</u> ; reference: <u>cve,CVE-1999-0009</u> ; reference: <u>bugtraq,134</u> ;<br>reference:url,www.rfc-editor.org/rfc/rfc1035.txt; classtype:attempted-recon; sid:252; rev:3;) |           | <u>Disable</u><br>Edit<br>Delete |
| 2        | alert udp %EXTERNAL_NET 53 -> %HOME_NET any (msg:"DNS SPOOF query response PTR with TTL\: 1 min. and no authority";<br>content:" 858000010001000000000 "; content:" c00c000c000100000003c000f "; classtype:bad-unknown; sid:253; rev:2;)                                                                                                    |           | Disable<br>Edit<br>Delete        |
| 3        | alert udp \$EXTERNAL NET 53 -> \$HOME NET any (msg:"DNS SPOOF query response with ttl\: 1 min. and no authority";<br>content:" 81 80 00 01 00 01 00 00 00 00 00 "; content:" c0 0c 00 01 00 01 00 00 00 3c 00 04 "; classtype:bad-unknown;<br>sid:254; rev:2;)                                                                                          | ~         | <u>Disable</u><br>Edit<br>Delete |
| 4        | alert tcp \$EXTERNAL NET any -> \$HOME_NET 53 (msg:"DNS zone transfer"; flags:&+; content: " 00 00 FC "; offset:13;<br>reference: <u>cve,CAN-1999-0532</u> ; reference: <u>arachnids,212</u> ; classtype:attempted-recon; sid:255; rev:5;)                                                                                                    | ×         | Enable<br>Edit<br>Delete         |
| 🖉 root l | logged into Webmin 0.32 hat Linux 7.2)                                                                                                    | 📴 Local i | ntranet //                       |

As you can see there are four columns that make up the rule file.

Rule : Just the order in which the rule the rule appears in the rule file.

Signature: This is what an actual snort signature looks like.

Status: Is the rule enabled or disabled?

Action: These are the actions that you can perform on that given rule.

It should be apparent that you can enable, disable, change, and add rules from this screen. Remember after you make changes that you need to restart the snort daemon for the changes to take effect. You can find the button to restart the service on the main Snort plugin page at the bottom of the screen.

#### **Filtering Rules**

Filtering enables us to make exceptions to the rules without completely disabling the rule. As you progress with your IDS systems you find that some signatures are rather noisy and require tuning. Filtering is one way of accomplishing this.

For this example we are going to take rule number #4 from the above example. This rule is used to detect DNS zone transfers. There are many cases where this is legal and we don't want to be alerted on it when it is performed from expected hosts. Here's what Rule #4 looks like.

```
RULE #4: alert tcp $EXTERNAL_NET any -> $HOME_NET 53 (msg:"DNS zone transfer"; flags:A+;
content: "|00 00 FC|"; offset:13; reference:cve,CAN-1999-0532; reference:arachnids,212;
classtype:attempted-recon; sid:255; rev:5;)
```

Lets say on this sensor that it is normal for host 192.168.55.23 to perform DNS zone transfers with 192.168.12.5.

Highlight the rule and shown below and copy it.

| 🚰 Edit Ruleset - Microsoft Internet Explorer                                                                                                    |                                      |                       | _ 🗆 ×                                          |
|----------------------------------------------------------------------------------------------------|--------------------------------------|-----------------------|------------------------------------------------|
| <u>File Edit View Favorites Iools Help</u>                                                                                                    |                                      |                       | <b>11</b>                                      |
| ↔ Back ▾ → ∽ 🥝 🖉 🖄 😋 Search 📷 Favorites 🍏 History 🖓 ▾ 🌧 📰 📄 🎉                                                                                                    |                                      |                       |                                                |
| Address https://192.168.0.0:10000/snort/conf_rules.cgi?rule=dns                                                                                                    |                                      |                       | 🔹 🧬 Go                                         |
| 🛛 Links 🗉 Rockwell Directory 🖉 Analysis Console for Intrusion Databases (ACID) 🦳 Sensors 🔥 Free AOL & Unlimited Internet                                                                                                    |                                      |                       |                                                |
| Webmin System Servers Herdwore Cluster Others                                                                                                    |                                      |                       | <u> </u>                                       |
| Module Config Search docs.                                                                                                    |                                      |                       |                                                |
| Current Rules in /etc/snort/dns.rules                                                                                                    |                                      | Oteture               | a stiene                                       |
| Rule Signature                                                                                                    |                                      | Status                | Action                                         |
| <pre>alert udp \$EXTERNAL_MET any -&gt; \$HOME NET 53 (msg:"DNS named iquery attempt"; content: " 0980 0000 offsst: 2: depth: 16: reference:arachinids.277: reference:cyc.CVE-1999-0009; reference:burgtag.134: reference:url.www.rfc-editor.org/rfc/rfc1035.txt; classtype:attempted-recon; sd:252; rev:3;)</pre> | 0001 0000 0000 ";                    |                       | Disable<br>Edit<br>Delete                      |
| <pre>2 alert udp %EXTERNAL_NET 53 -&gt; \$HOME_NET any (msg:"DNS SPOOF query response PTR with TTL\: 1 min. a<br/>content:" 858000010001000000000 "; content:" c00c000000000000000000f "; classtype:bad-unknown; sic</pre>                                                                                         | and no authority";<br>1:253; rev:2;) | ~                     | <u>Disable</u><br><u>Edit</u><br><u>Delete</u> |
| alert udp \$EXTERNAL NET 53 -> \$HOME_NET any (msg:"DNS SPOOF query response with ttl\: 1 min. and r<br>3 content:" 81 80 00 01 00 01 00 00 00 00 "; content:" CO OC 00 01 00 01 00 00 00 3c 00 04 "; class<br>sid:254; rev:2;)                                                                                    | no authority";<br>;ype:bad-unknown;  | <ul> <li>✓</li> </ul> | <u>Disable</u><br><u>Edit</u><br><u>Delete</u> |
| 4 alert tcp %EXTERNAL_NET any -> %HOME_NET 53 (msg:"DNS zone transfer"; flags:&+; content: " 00 00 F<br>reference: <u>cve,CAN-1999-0532</u> ; reference: <u>arachnids,212</u> ; classtype:attempted-recon; sid:255; rev:5;)                                                                                        | C "; offset:13;                      | ×                     | <u>Enable</u><br><u>Edit</u><br><u>Delete</u>  |
| <pre>alert tcp \$EXTERNAL NET any -&gt; \$HOME_NET 53 (msg:"DNS named authors attempt"; flags:1+; content:"  5 offset:12; content:" 04 bind"; nocase; offset: 12; reference:arachnids,480; classtype:attempted-re rev:1;)</pre>                                                                                    | 07 authors";<br>econ; sid:1435;      | 1                     | <u>Disable</u><br>Edit<br>Delete               |
| 21 ront longed into Webmin (Berhet Linux 7.2)                                                                                                    |                                      | 🚰 Localii             | ntranet                                        |
|                                                                                                    |                                      | Car account           | //                                             |

Then select the back button and go back to the main snort plugin screen. Click on the local rules file. The local rules file is used for your own rules. You can use this file for your own signatures and for filtering.

|                          |            | <b>√</b> = 1   | Rulese<br>Enabled × | ts<br>= Disable | ed      |                |                                                                                                    |         |
|--------------------------|------------|----------------|---------------------|-----------------|---------|----------------|----------------------------------------------------------------------------------------------------|---------|
| Rule Set                 | Status     | Action         | Rule Set            | Status          | Action  | Rule Set       | Status                                                                                                    | Action  |
| \$RULE_PATH/backdoor     | X          | <u>Enable</u>  | dos                 | _ √             | Disable | smtp           | <ul> <li>Image: A second second s</li></ul> | Disable |
| \$RULE PATH/experimental | ×          | <u>Enable</u>  | exploit             | 4               | Disable | sql            | 1                                                                                                    | Disable |
| \$RULE PATH/icmp-info    | X          | Enable         | finger              | 1               | Disable | <u>teinet</u>  | 1                                                                                                    | Disable |
| \$RULE PATH/info         | ×          | Enable         | flp                 | 1               | Disable | tftp           | 1                                                                                                    | Disable |
| \$RULE_PATH/policy       | X          | Enable         | icmp                | 1               | Disable | web-attacks    | _ √                                                                                                    | Disable |
| \$RULE PATH/porn         | ×          | Enable         | local 🖉             |                 | Disable | web-cqi        | 1                                                                                                    | Disable |
| \$RULE PATH/shellcode    | ×          | Enable         | misc                | 1               | Disable | web-coldfusion | 1                                                                                                    | Disable |
| \$RULE PATH/virus        | X          | Enable         | netbios             | ×               | Enable  | web-frontpage  | 1                                                                                                    | Disable |
| attack-responses         | 1          | <u>Disable</u> | rpc                 | × .             | Disable | web-iis        | 1                                                                                                    | Disable |
| bad-traffic              | _ <b>√</b> | <u>Disable</u> | rservices           | -               | Disable | web-misc       | 1                                                                                                    | Disable |
| ddos                     | 1          | Disable        | scan                | 1               | Disable | <u>x11</u>     | 1                                                                                                    | Disable |
| dns                      | 1          | Disable        |                     |                 |         |                |                                                                                                    |         |

Once your in the local rules file paste the rule you copied into the add rule box at the bottom of the screen.

| 🖀 Edit Ruleset - Microsoft Internet Explorer                                                                                                    |                                                  |
|----------------------------------------------------------------------------------------------------|--------------------------------------------------|
| Elle Edit View Favorites Iools Help                                                                                                    |                                                  |
| → Back + → → ⊗ 📴 🚵   Q Search 🔄 Favorites 🔇 History   💁 - 🌧 📰 🗐 🚊                                                                                                    |                                                  |
| Address 🔄 https://                                                                                                    | ▼ 🖉 Go                                           |
| 📙 Links 🙋 Rockwell Directory 🖉 Analysis Console for Intrusion Databases (ACID) 🗋 Sensors 🔥 Free ADL & Unlimited Internet                                                                                                    |                                                  |
| Webmin                                                                                                    | 🛎 Feedback   🌺 Log Out 🚈                         |
| Webmin System Servers Hardware Cluster Others                                                                                                    |                                                  |
| Module Config / Search docs.                                                                                                    |                                                  |
| Edit Ruleset                                                                                                    |                                                  |
| Current Rules in /etc/snort/local.rules                                                                                                    |                                                  |
| Rule Signature S                                                                                                    | tatus Action                                     |
| <pre>pass tcp any -&gt; \$HOME_NET 111 (msg:"RPC portmap request rusers - Ciscoworks';<br/>content:" 01 86 &amp; 20 00 ";offset:40;depth:8; reference:arachnids,133; reference:cve,CVE-1999-0626;<br/>classtype:rpc-portmap-decode; flags:&amp;+; sid:1271; rev:4;)</pre> | ✓ <u>Disable</u><br><u>Edit</u><br><u>Delete</u> |
| rence:cve,CAN-1999-0532; reference:arachnids,212; classtype:attempted-recor; sid:255; rev:5;)                                                                                                    | Add Rule                                         |
| Return to Snort Administration                                                                                                    |                                                  |
| (#] root logged into Webmin 0.92 on (Redhat Linux 7.2)                                                                                                    | 🕒 🔠 Local intranet                               |

Then click add and your rule should appear like below.

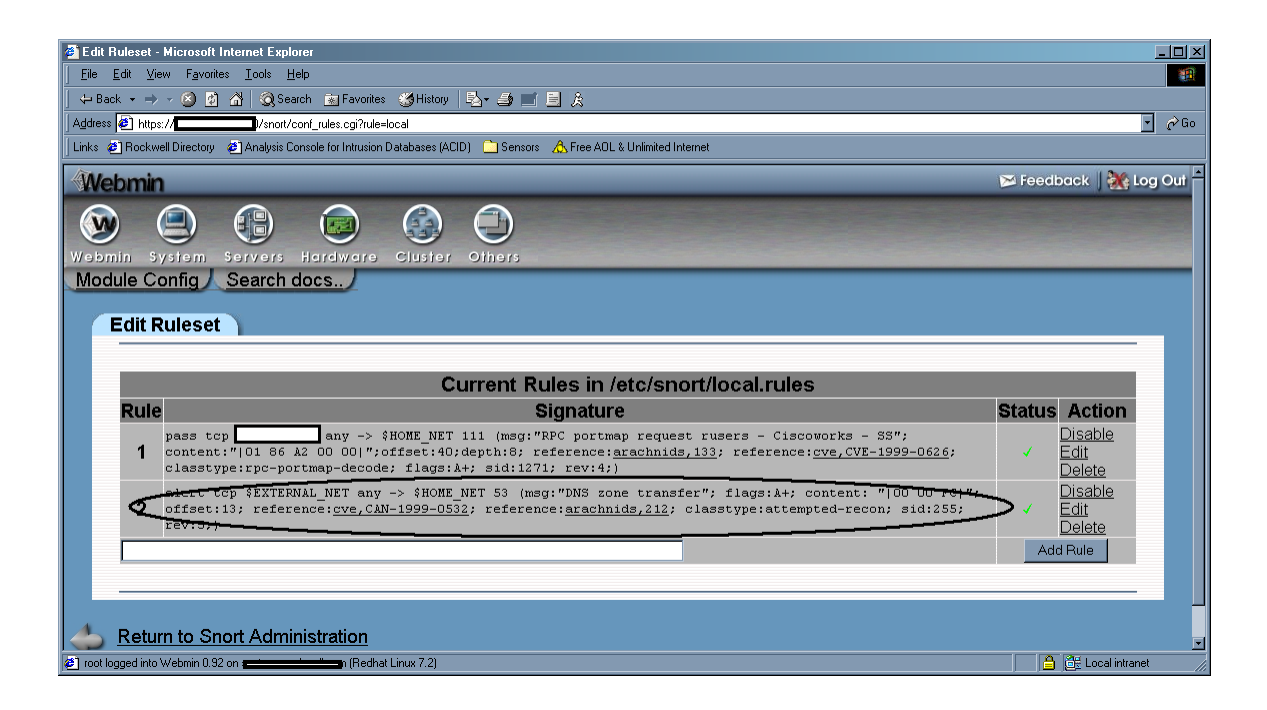

Now select edit on the rule. We are going to customize the rule for filtering out are expected DNS zone transfers. In this case we are going to modify the rules action, source, destination and message field.

- 1) The action field is going to be <pass>.
- 2) The source is 192.168.55.23
- 3) The destination is 192.168.12.5

4) The message field describes the signature. I keep the signature description, But I add a comment to describe why we're filtering this event and I add my initials to show who created it.

See below.

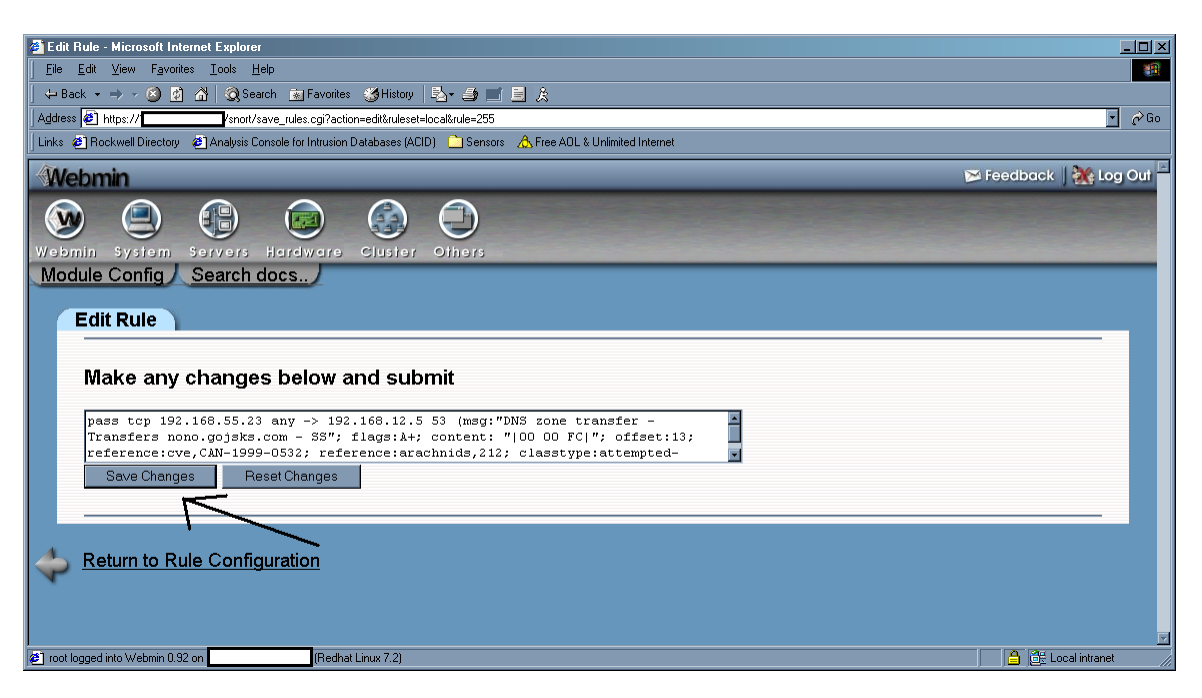

Now click save. As you can see your new rule now appears in the file. Now just restart snort from the main snort plugin page and your filter takes effects.

The reason that this works is because of the snort startup option -o.

### **Time Zones**

You many be deploying your sensors in different time zones. So it is very important to set the time correctly. Therefore, we need to set the proper time zone and make sure all time is recorded in the UTC standard (formally Greenwich Mean Time).

The easiest way to accomplish this is to set the hardware clock (BIOS) to UTC. This can be accomplished during the Redhat install or after the installation is completed. A good tutorial on setting the time can be found at <u>http://www.linuxsa.org.au/tips/time.html</u>. The following is how to set time after the installation has been completed.

The actual time zone files are stored in the */usr/share/zoneinfo* directory. To select a time zone, copy the appropriate file to the */etc* directory and name it *localtime*. I don't know why Redhat doesn't use a symbolic link here.

For central time:

#### # cp /usr/share/zoneinfo/America/Chicago /etc/localtime

or

#### # ln -sf /usr/share/zoneinfo/America/Chicago /etc/localtime

Edit the /etc/sysconfig/clock file and change UTC variable equal to true.

#### UTC=true

Now set the system clock. The example given is for March 25, 2002 at 12:30pm CST. Time is set in 24 hour mode using **your local time** (not UTC time). See man page for more information: *man date* 

#### # date 032512302002

Set the hardware clock to the system clock.

#### # hwclock --systohc --utc

## **Network Time Protocol (NTP)**

There is a need to keep accurate time on the sensors without having to manually set the clocks. The easiest way to keep your sensors in sync is using the Network Time Protocol (NTP).

Edit the */etc/ntp.conf* file. Change the server entry to reflect you timeserver and comment out the entry starting with fudge. See below.

```
# is never used for synchronization, unless no other other
# synchronization source is available. In case the local host is
# controlled by some external source, such as an external oscillator or
# another protocol, the prefer keyword would cause the local host to
# disregard all other synchronization sources, unless the kernel
# modifications are in use and declare an unsynchronized condition.
#
server yourtimeserver.com
#fudge 127.127.1.0 stratum 10
```

Next start the *ntpd* daemon and make it run at startup.

```
# /etc/rc.d/init.d/ntpd start
# chkconfig ntpd on
```

### Maintenance

#### **Using the Redhat Network**

If you are setting up your servers for the first time you need to register it first. Issue the following command and follow the prompts.

#### # rhn\_register

There are two scenarios where packages will not be automatically upgraded. The first is kernel upgrades and the second is RPM's that modify configuration files. Make sure you know what packages your updating before making the following changes.

Once registered login into <u>https://rhn.redhat.com/</u> and establish the entitlement for your new server. Then launch an upgrade from the Redhat Network.

#### Kernel upgrades

Run the following command:

| # export display=         |  |
|---------------------------|--|
| # up2date –nox –configure |  |

Edit line 23 or 24 depending on which version of up2date you are using. The line should contain the variable <pkgSkipList>. Clear this variable out by type the line number and then type a CAPITAL 'C' to clear the entry.

Press enter to exit up2date.

Run the following command to download the kernel upgrades:

# rhn check

After it completes reboot the machine. When the machine comes back up run the following command to verify the success of the upgrade. In the event that machine does not come back from the reboot, you will have to manual select the old kernel from the grub boot screen.

After a successful kernel upgrade, we can now cleanup the old kernel. Edit the *grub.conf* file in the */etc* directory.

# vi /etc/grub.conf

Remove the last 4 lines of the file that refer to the old kernel version.

Next we need to clean up all the files that reference the old kernel. These are located in the */boot* directory. Delete the following files that match the old kernel version numbers. The files I list have have '\*' representing the old version numbers.

```
# rm initrd-*.*.*-*.img
# rm module-info-*.*.*-*
# rm system.map-*.*.*-*
#rm vmlinux-*.*.*-*
```

Run the following command:

# up2date –nox –configure

Edit line 23 or 24 depending on which version of up2date you are using. The line should contain the variable <pkgSkipList>. Change the able out by typing the line number and then type a 'kernel\*'. This stops the kernel from being automatically upgraded.

Press enter to exit. That's it!

#### **<u>RPM's that modify configuration files</u>**

Run the following command:

# # export DISPLAY= # up2date -nox --configure

Edit line 19. The line should contain the variable <noReplaceConfig>. Change the viable from 'Yes' to 'No'.

Press enter to exit up2date.

Proceed with update by running the following command:

# rhn\_check

Once complete go back in to the up2date configuration screen:

# up2date -nox -configure

Edit 19 again and change the value back to 'Yes'.

Press enter to exit.

That's it!

#### Synchronizing your Redhat Profile

If you manually update RPM's or some how get out of sync with the Redhat Network you will need to upload your profile again. Run the following command to get back in sync:

# export DISPLAY=
# up2date -p

#### Manually update your Redhat packages (without the redhat network)

The best way to update your Redhat servers that are in remote locations is to SSH in and run the following commands:

# export DISPLAY=
# up2date --nox -u

You should now see the command line version of up2date running. Once the up2date exits all your rpm's have been updated.

#### How to completely remove a sensor from the MySQL database

Go into ACID and delete all the events associate with that sensor. This may take a while depending on the number of events to be deleted and the type of hardware your running the database on. Be patient, your browser may even time out while waiting for it to finish. Use top to watch the mysqld service. When I was testing on a slow box, I had to go in multiple times and keep deleting the events. I had upwards of 60000 events and multiple sensors. I also had to keep exiting the sensor screen and then re entering it to make the deletes work because It kept giving me an "unsuccessful delete".

Next remove the sensor completely from the database. This will correct the sensor count on the main ACID web page.

#### # mysql -u root -p mysql> connect snort mysql> select \* from sensor;

Look for the sid number of sensor you wish to delete. eg.. mysql> delete from sensor where sid=2;

mysql> delete from sensor where sid=<number>;

# **Sensor Characteristics**

The purpose of having sensor characteristics is to document and understand the traffic that transverses the link where the sensor is located. You can use this information to cut down on your false positives, tune your sensors, and eventually find anomalies in the traffic. Below is the format to use when populating the fields.

| Fields                        | Description                                                                                                    |  |  |  |  |
|-------------------------------|----------------------------------------------------------------------------------------------------|--|--|--|--|
| Sensor                        | DNS Name of your sensor                                                                                                    |  |  |  |  |
| IP                            | IP address of the management interface                                                                                                    |  |  |  |  |
| Mask                          | Subnet mask for the above IP                                                                                                    |  |  |  |  |
| GW                            | Default Gateway for the above IP                                                                                                    |  |  |  |  |
| Network Placement             | Internet / Pre-Firewall / (External)<br>Internet / Post-Firewall / (Internal)<br>Extranet / Post-Firewall / (Internal)                                                                                                    |  |  |  |  |
| Source Address Category       | External Internet Address<br>Internal Address<br>Extranet Address<br>Proxy<br>Firewall                                                                                                    |  |  |  |  |
| Destination Address Category  | External Internet Address<br>Internal Address<br>Extranet Address<br>Proxy<br>Firewall                                                                                                    |  |  |  |  |
| Relationship to other sensors | This field is used to show relations between sensors.<br>For example, a sensor before and after a proxy. If<br>you see an alert on the IDS system after the proxy<br>and want the real address of source, you will need<br>reference the sensor before the proxy. |  |  |  |  |
| Comments                      | Comments regarding any special circumstances                                                                                                    |  |  |  |  |
| Contact                       | Information on who to contact                                                                                                    |  |  |  |  |
| Allowed Protocol Flow         | This should contain all the allowed protocols that cross the link.                                                                                                    |  |  |  |  |
| Public Servers                | Any servers that are accessible to the public                                                                                                    |  |  |  |  |

# Example Template

| Sensor: Coco23                                                                                                    | <b>IP:</b> 127.2.44.2 |                                                     | Mask: 255.255.255.0 |                           | <b>GW:</b> 127.2.44.1          |  |
|----------------------------------------------------------------------------------------------------|-----------------------|-----------------------------------------------------|---------------------|---------------------------|--------------------------------|--|
| Network Placement: Internet / Pre-Firewall / (External) Source Address Category: External Internet Addre                 |                       |                                                     |                     |                           | ory: External Internet Address |  |
| <b>Destination Address Category:</b> Proxy (10.77.3.4)                                                                   |                       |                                                     |                     |                           |                                |  |
| <b>Relationship to other sensors:</b> Momo44 – To find the real destination address correlate events with Momo44 sensor. |                       |                                                     |                     |                           |                                |  |
| Contact:                                                                                                    |                       |                                                     |                     |                           |                                |  |
| Comments:                                                                                                    | Comments:             |                                                     |                     |                           |                                |  |
| Allowable Protocols                                                                                                    |                       |                                                     |                     |                           |                                |  |
| Source Address                                                                                                    | Direc                 | ction ( $\rightarrow$ or $\leftarrow$ ) Destination |                     | on                        | Protocol                       |  |
| Any                                                                                                    | $\rightarrow$         |                                                     | 10.77.3.4           |                           | FTP                            |  |
| Any                                                                                                    | <del>~</del>          |                                                     | 10.77.0.0/16        |                           | HTTP                           |  |
| Public Servers                                                                                                    |                       |                                                     |                     |                           |                                |  |
| Source Address                                                                                                    | Running               |                                                     | Services            | Contact                   |                                |  |
| 10.77.3.4                                                                                                    | FTP                   |                                                     |                     | Jimmy John (444)-555-1111 |                                |  |

## **Additional Information**

Snort Home Page Snort FAO Snort Users Manual Snort-Setup for Statistics Man Page Usenet Groups Snort-announce Snort-users Snort-sigs Snort-devel Snort-cvsinfo Snort CVS tree ACID Home Page MySQL Home Page Webmin Home Page Redhat Home Page Redhat 7.2 Reference Books Redhat 7.2 Updates / Patches Redhat Network Guide Compag Linux Nessus Vulnerability Scanner Linux, Clocks, and Time

http://www.snort.org/ http://www.snort.org/docs/faq.html http://www.snort.org/docs/writing\_rules/ http://www.linuxdoc.org/HOWTO/Snort-Statistics-HOWTO/ http://www.dpo.uab.edu/~andrewb/snort/manpage.html http://lists.sourceforge.net/mailman/listinfo/snort-announce http://lists.sourceforge.net/mailman/listinfo/snort-users http://lists.sourceforge.net/mailman/listinfo/snort-sigs

http://lists.sourceforge.net/mailman/listinfo/snort-sigs http://lists.sourceforge.net/mailman/listinfo/snort-devel http://lists.sourceforge.net/mailman/listinfo/snort-cvsinfo http://cvs.sourceforge.net/cgi-bin/viewcvs.cgi/snort/snort/ http://acidlab.sourceforge.net/ http://www.mysql.com/ http://www.mysql.com/ http://www.redhat.com/ http://www.redhat.com/support/resources/howto/rhl73.html http://www.redhat.com/support/errata/rh73-errata.html https://rhn.redhat.com/support/errata/rh73-errata.html http://www.compaq.com/products/software/linux/ http://www.nessus.org/ http://www.linuxsa.org.au/tips/time.html

# Change Log

| V1.0 | May, 2002        |
|------|------------------|
|      | Initial document |

V1.5 August 2002 Redone for Redhat 7.3 Error Corrections Sensor tuning section was added Changlog section was added Accessing the ACID Console section was added